Einfach, weil's wichtig ist.

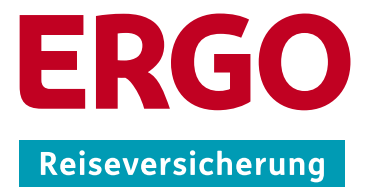

# Leitfaden zur Nutzung des Buchungsassistenten für Schülerreisen

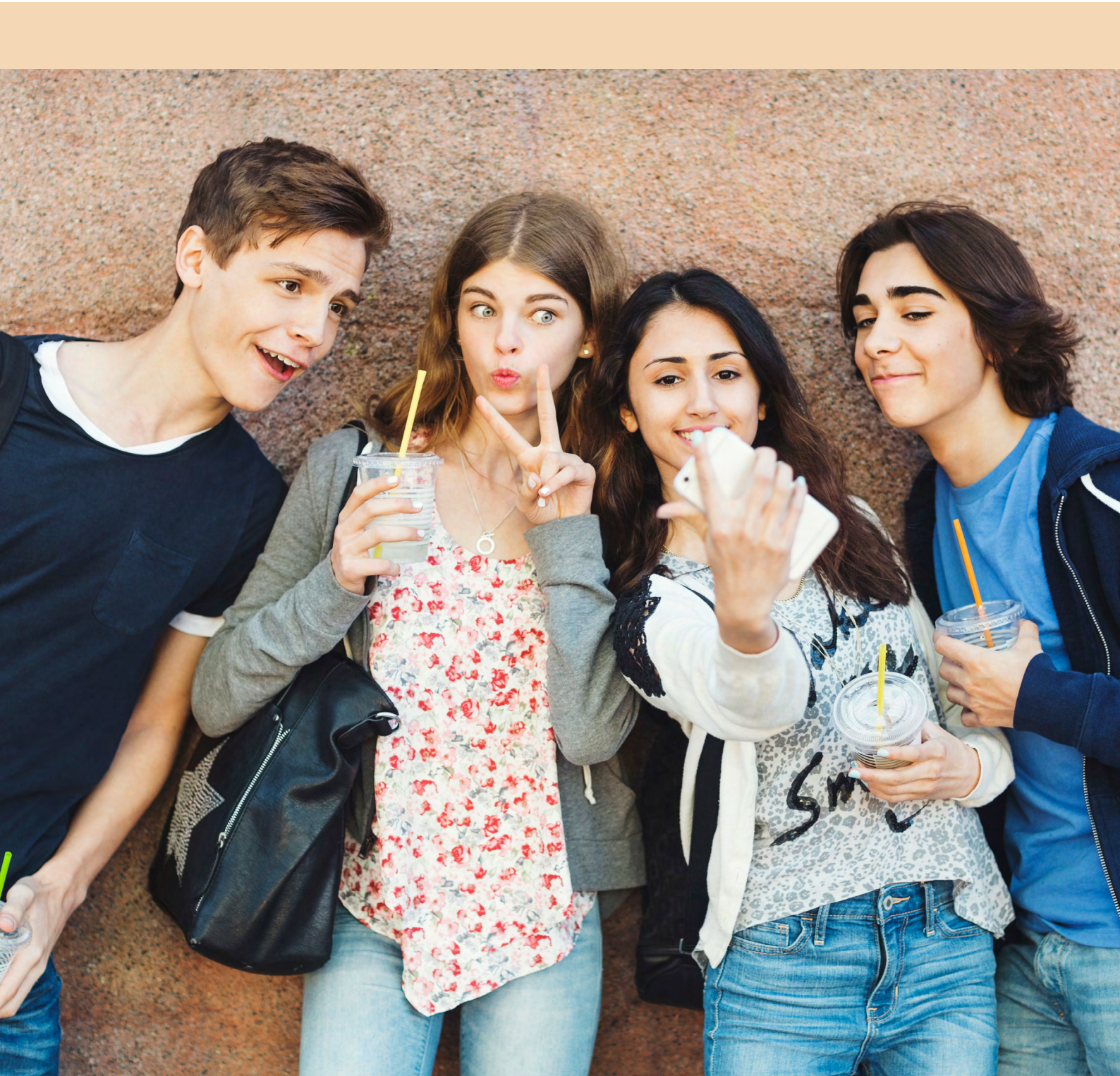

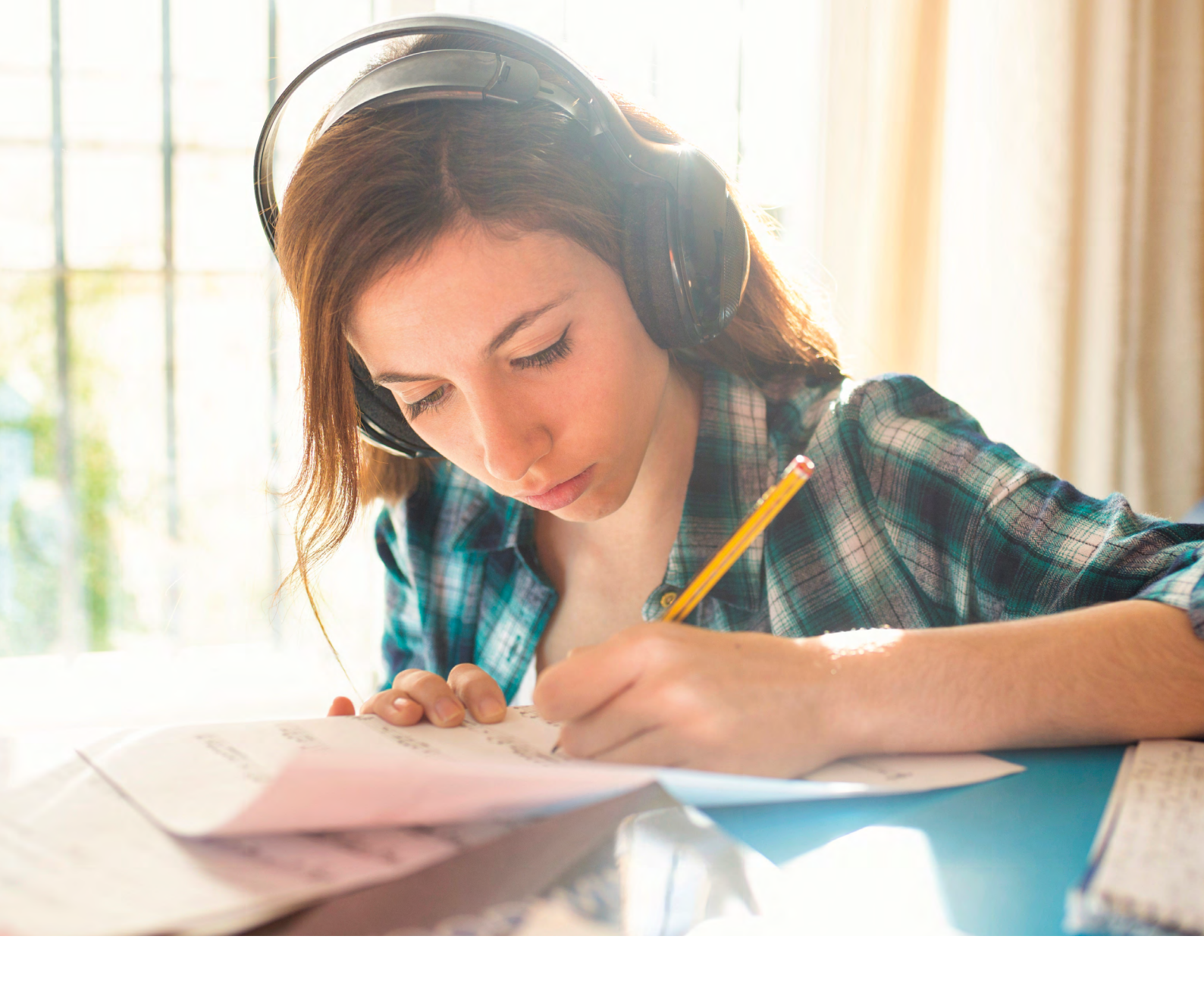

## Die einfache Lösung für Sie und Ihre Kunden.

Mit dem webbasierten Buchungsassistenten der ERGO Reiseversicherung können Ihre Kunden Reiseschutz schnell und unkompliziert abschließen.

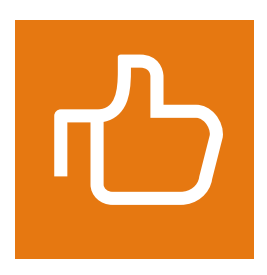

#### **Ihre Vorteile:**

- Einfache Buchungsmöglichkeit rund um die Uhr.
- Das neue Listen-Upload ermöglicht innerhalb kürzester Zeit das Buchen großer Teilnehmerlisten.
- Zur Buchung sind die Geburtsdaten der einzelnen Schüler nicht nötig.
- Bei einer Reiseschutz-Buchung werden die Ihnen zustehenden Provisionen automatisch generiert und monatlich auf Ihr Konto gutgeschrieben.

### Reiseschutz verkaufen - so einfach geht's!

### Listen-Upload: die neue Funktion beim Buchungsassistenten Schülerreisen

- das Listen-Upload ermöglicht eine vereinfachte Eingabe von Teilnehmernamen
- innerhalb kürzester Zeit bis zu 99 Namen einbuchen

|                                                                                                    | • • •                                                                                                    | 65%                                                                                            |
|----------------------------------------------------------------------------------------------------|----------------------------------------------------------------------------------------------------|------------------------------------------------------------------------------------------------|
| thr Angebot                                                                                                    | ← Schritt zurück                                                                                                    |                                                                                                |
| Wie viele Schüler verreisen?                                                                                                    | Bitte geben Sie die Namen d<br>Schüler/inner                                                                                                    | ler teilnehmen<br>1 an.                                                                        |
| versichert werden sollen.<br>Mitreisende(s) Kind(er)<br>bis 25 Jahre                                                                                                    | Sie können auch eine bereits ausgefüllte Dat<br>hochladen und das Formular automatis<br>In der ersten Zeile muss als Überschrift Vorna<br>Wichtig ist die Reihenfolge d | tei im Excel-Format (.xlsx)<br>sch ausfüllen lassen.<br>me und Nachname stehen.<br>ler Felder. |
|                                                                                                    | Datei hochladen >                                                                                                    |                                                                                                |
| Weiter ><br>Ich möchte mehr darüber erfahren ~                                                                                                    | Datei hochladen ><br>Vorlage herunterladen<br>Schüler 1                                                                                                    | ,                                                                                              |
| Weiter ><br>Ich möchte mehr darüber erfahren >                                                                                                    | Schüler 1<br>Schüler 2                                                                                                    | ~                                                                                              |
| Weiter                                                                                                    | Schüler 1<br>Schüler 2<br>Schüler 3                                                                                                    | · · · · ·                                                                                      |
| Weter ><br>Leh möchte mehr darüber erfahren ><br>Mögliche Zohlungsarten<br>VISA  Que Que Que Que Que Que Que Que Que Que                                                                                                    | Schüler 1<br>Schüler 2<br>Schüler 3<br>Schüler 4                                                                                                    | ~                                                                                              |
| Wetter>         Ich möchte mehr dorüber erfohren >         Mögliche Zahlungsarten         VISA       Image: PayPeal       Image: Estimate         Mehr erfohren         Detenschutz       Image: Image: | Schüler 1<br>Schüler 2<br>Schüler 3<br>Schüler 4<br>Schüler 5                                                                                                    |                                                                                                |

Nutzen Sie die UpLoad-Funktion um sich die Eingabe aller Namen zu ersparen Klicken Sie bitte zunächst auf "Vorlage herunterladen".

|             |                       | 65%                        |                    | Mehr anzeigen |
|-------------|-----------------------|----------------------------|--------------------|---------------|
| •           |                       |                            |                    |               |
|             | *                     | - Schritt zurück           |                    |               |
|             |                       |                            |                    |               |
|             | o' 1' 1               |                            |                    |               |
| itte geb    | en Sie die I          | Namen der te               | linenmend          | len           |
|             | Schul                 | er/innen an.               |                    |               |
| Sie kön     | nen auch eine hereit  | s ausaefüllte Datei im Ex  | rel-Format ( xisx) |               |
| h           | ochladen und das For  | mular automatisch ausfü    | illen lassen.      |               |
| In der er   | sten Zeile muss als Ü | berschrift Vorname und I   | Nachname stehen.   |               |
|             | Wichtig ist o         | lie Reihenfolge der Felder | 5                  |               |
|             | Do                    | tel hochladen >            |                    |               |
|             | Vor                   | lage herunterladen         |                    |               |
|             |                       |                            |                    |               |
| Calculate A |                       |                            |                    |               |
| Schuler 1   |                       |                            | *                  |               |
| Schüler 2   |                       |                            | ~                  |               |
| Schiller 2  |                       |                            |                    |               |
| Schuler 3   |                       |                            | •                  |               |
| Schüler 4   |                       |                            | ~                  |               |
| Schiller 5  |                       |                            | ~                  |               |
| Scholars    |                       |                            | •                  |               |
| Schüler 6   |                       |                            | ~                  |               |
|             |                       |                            |                    |               |

Bitte hier auf "Datei öffnen" gehen, um die Vorlage

| A   | utomatisches | Speichern 💽 | ) 日 り・ ?     |         |
|-----|--------------|-------------|--------------|---------|
| Dat | tei Start    | Einfügen    | Seitenlayout | Formeln |
| D/  | -            | : x         | í E          |         |
| -   |              |             | J.4          |         |
|     | Α            | В           | C            | D       |
| 1   | Vorname      | Nachname    |              |         |
| 2   |              |             |              |         |
| 3   |              |             | _            |         |
| 4   |              |             | _            |         |
| 5   |              |             |              |         |
| 6   |              |             |              |         |
| 7   |              |             |              |         |
| 8   |              |             |              |         |
| 9   |              |             |              |         |
| 10  |              |             |              |         |
| 11  |              |             |              |         |
| 12  |              |             |              |         |
| 13  |              |             |              |         |
| 10  |              |             |              |         |
| 16  |              |             |              |         |
| 17  |              |             |              |         |
| 18  |              |             |              |         |
| 19  |              |             |              |         |
| 20  | 1            |             |              |         |
| 21  |              |             |              |         |
| 22  |              |             |              |         |
| 23  |              |             |              |         |
| 24  | 1            |             |              |         |
| 25  |              |             |              |         |
| 26  |              |             |              |         |
| 27  |              |             |              |         |

| Aı  | utomatisches Spei | chern 💽  |          | <b>୬ ·</b> ୯ |         |
|-----|-------------------|----------|----------|--------------|---------|
| Dat | ei Start          | Einfügen | Seiter   | layout       | Formeln |
| D14 | 4                 | ×        | . €      |              |         |
|     |                   |          | - J.a    |              |         |
|     | Α                 |          | В        |              | С       |
| 1   | Vorname           | Na       | chname   |              |         |
| 2   | Mustervornam      | ne Mu    | stername | e            |         |
| 3   | Mustervornam      | ne Mu    | stername | е            |         |
| 4   | Mustervornam      | ne Mu    | sternam  | Э            |         |
| 5   | Mustervornam      | ne Mu    | stername | 9            |         |
| 6   | Mustervornam      | ne Mu    | stername | э            |         |
| 7   |                   |          |          |              |         |
| 8   |                   |          |          |              |         |
| 9   |                   |          |          |              |         |
| 10  |                   |          |          |              |         |
| 11  |                   |          |          |              |         |
| 12  |                   |          |          |              |         |
| 13  |                   |          |          |              |         |
| 14  |                   |          |          |              |         |
| 15  |                   |          |          |              |         |
| 10  |                   |          |          |              |         |
| 10  |                   |          |          |              |         |
| 10  |                   |          |          |              |         |
| 19  |                   |          |          |              |         |
| 20  |                   |          |          |              |         |

Nun öffnet sich oben rechts ein Fenster. herunterzuladen.

Tragen Sie nun die Vor- und Nachnamen der Reisenden ein. Wichtig: Bitte halten Sie sich an die korrekte Reihenfolge.

|                 |                     | Schueler-Vortage.atox      |              |
|-----------------|---------------------|----------------------------|--------------|
|                 | Speichern unter     |                            |              |
|                 |                     | C Gb Developer             |              |
|                 | Zuletzt verwendet   | Schuelen Vorlage           |              |
|                 | Andere Speicherorte | Encel-Arbeitsmappe ("alsa) | • 🕼 Speicher |
|                 | Dieser PC           | Wetter Optionen.           |              |
|                 | Discharbes          | Zu diesem PC, wechseln     |              |
|                 | Y                   | Name 1 Anderum             | gidatum      |
| Speichern unter |                     |                            |              |

Speichern Sie die Excel-Liste auf Ihrem Gerät ab.

| Dieser PC > Desktop >               | ڻ ×                 | "Desktop" durchsuchen                 | P                         | in in i                       |
|-------------------------------------|---------------------|---------------------------------------|---------------------------|-------------------------------|
| er Ordner                           |                     | 185 <b>•</b>                          |                           |                               |
| Name                                | Änderungsdatun      | п Тур                                 | Größe                     |                               |
| Schueler-Vorlage.xlsx               | 23.07.2024 07:31    | Microsoft Excel-Ar.                   | 10 1                      | ms Reisen Kontakt             |
|                                     |                     |                                       |                           | 65%                           |
|                                     |                     |                                       |                           |                               |
| <<br>siname: Schueler-Vorlage.xlsx  | v                   | Microsoft Excel Worksh                | ><br>neet (*.xk: ~        | ı der teilnehmender<br>en an. |
| · <<br>einame: Schueler-Vorlagesdex | Vom Handy hochladen | Microsoft Excel Worksh<br>Offnen 👻 Al | seet (*.xk: ∨<br>bbrechen | ı der teilnehmender<br>en an. |

Um die Listen hochzuladen, klicken Sie bitte auf "Datei hochladen", wählen auf Ihrem Desktop oder mobilem Gerät die Datei aus und gehen anschließend auf "öffnen".

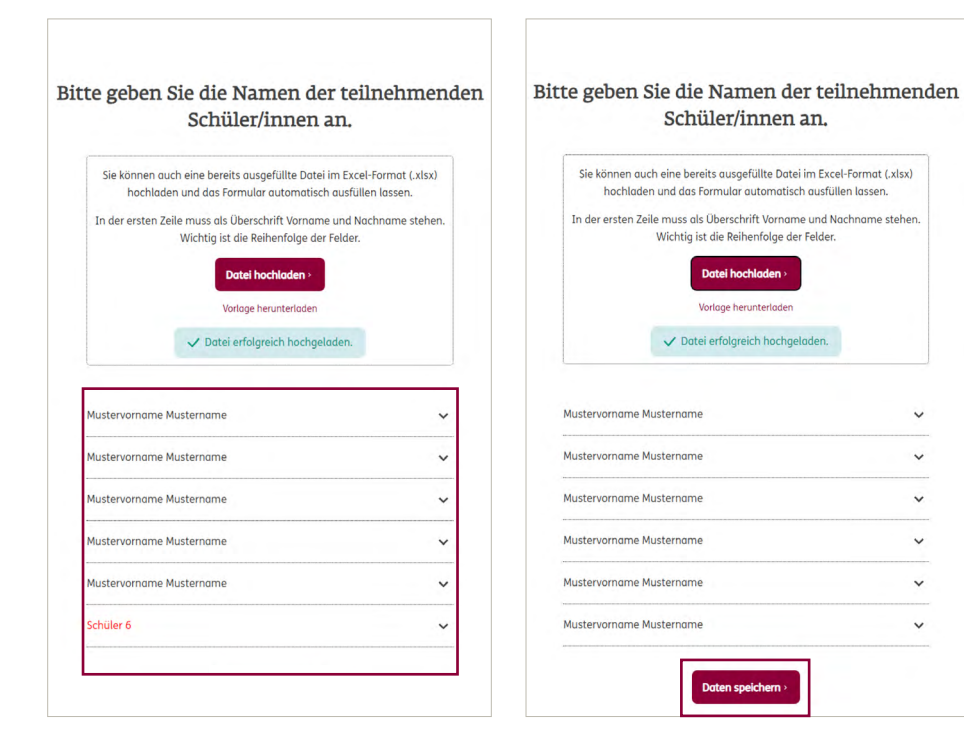

Bitte kontrollieren Sie die hochgeladenen Namen. Sollten Sie einen Fehler feststellen, korrigieren Sie diesen in Ihrer Liste. Danach starten Sie den UpLoad nochmal.

Wenn alle Daten stimmen klicken Sie auf "Daten speichern" und führen den Buchungsprozess weiter durch.

~

~

~

~

~

~